Bremenko 0.9beta <sub>Kratka navodila</sub>

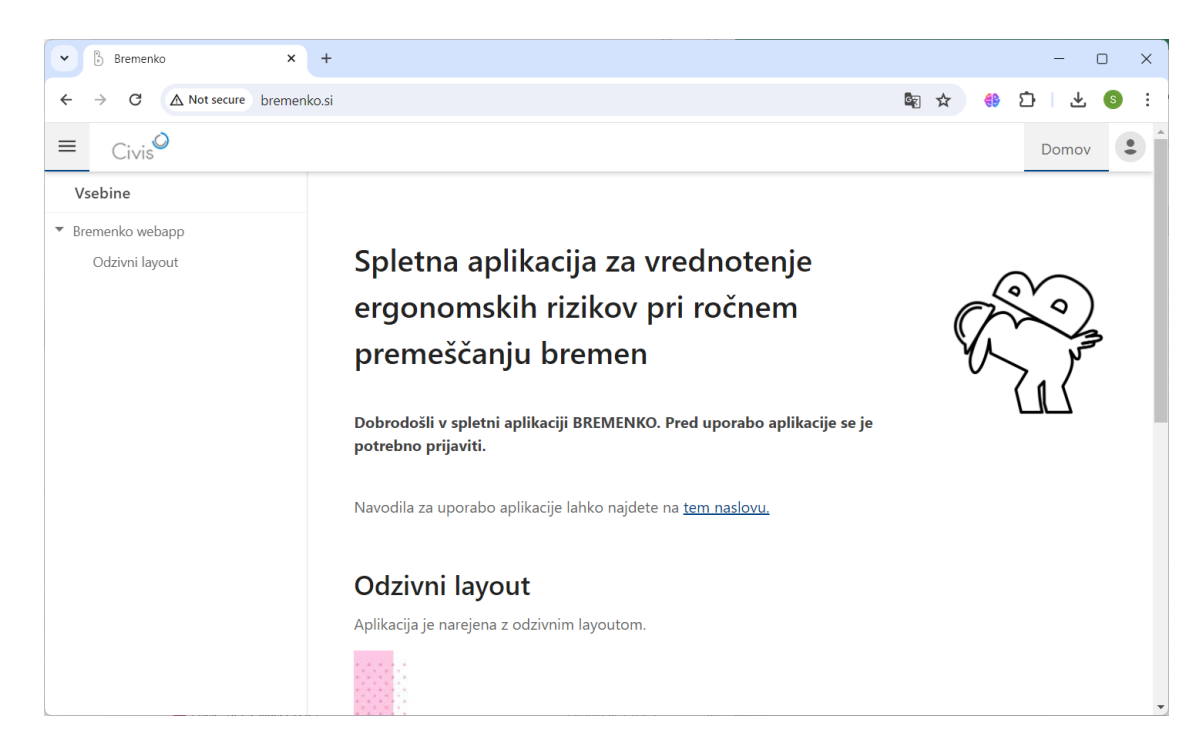

Spletni servis se odpre, ko vpišete naslov "http://www.bremenko.si":

Slika 1: Domača stran spletnega servisa

## Registracija

Za uporabo spletnega servisa je najprej potrebna registracija. Registracijo zaženete tako, da v skrajno zgornjem meniju (simbol osebe) po kliku izberete možnost "Registracija". Odpre se okno iz slike 2.

| ♥ B Register × +                             |                      |       | - 0 X   |
|----------------------------------------------|----------------------|-------|---------|
| ← → C ▲ Not secure bremenko.si/Account/Regis | ter.aspx             | 🗟 🌣 🌐 | D 🕹 🚯 : |
| Civis                                        |                      |       | Domov 🔹 |
|                                              |                      |       |         |
|                                              | Prijava Registracija |       |         |
|                                              | Uporabniško ime:*    |       |         |
|                                              | Potrditev gesla:*    |       |         |
|                                              | Captcha:             |       |         |

Slika 2: Registracija uporabnika

Registracija je klasična, vnesti je potrebno ustrezne podatke, kot jih zahteva formular (uporabniško ime, ime, priimek, geslo, email, potrditev gesla, KODO ter zaradi zaščite pred zlonamerno registracijo niz znakov, prikazanih v sliki ("captcha). KODA, ki jo vnesete pri registraciji, je ključnega pomena, saj je unikatna za podjetje. Omogoča registracijo omejenega števila uporabnikov ter za vse uporabnike s to kodo prijavi v isto bazo podatkov. Ko je število uporabnikov za unikatno kodo doseženo, nadaljna registracija več ni možna. V beta verziji boste prejeli 2 kodi: eno za generiranje uporabnikov, ki imajo status strokovnega sodelavca (imajo možnost editiranja in podpisovanja dokumentov) ter uporabnikov, ki imajo samo možnost vpogleda. Pri registraciji uporabnikov prvega tipa je pri registraciji potreben še podpis, ki se shrani v bazo podatkov in se uporablja za podpisovanje končanih ergonomskih analiz (slika 3).

| $\sim$ | 20  | Registe | r           | ×         |      |       | +    | +     |      |       |      |      |       |      |   |  |  |  |      |  |  |  |  |   |      |    |     |    |   |    | 8  | -   | C | l | × |   |
|--------|-----|---------|-------------|-----------|------|-------|------|-------|------|-------|------|------|-------|------|---|--|--|--|------|--|--|--|--|---|------|----|-----|----|---|----|----|-----|---|---|---|---|
| ÷      | -   | e c     | ▲ Not secur | re bremer | enk  | nko   | ko.: | .si// | Acco | ount, | /Reg | gist | ter.a | aspx | < |  |  |  |      |  |  |  |  |   |      |    | 0-a | GR | ☆ | 69 | 2  | Û   | 1 | S | : |   |
| С      | ivi | S       |             |           |      |       |      |       |      |       |      |      |       |      |   |  |  |  |      |  |  |  |  |   |      |    |     |    |   |    | Do | omo | V |   |   | 4 |
|        |     |         |             |           |      |       |      |       |      |       |      |      |       |      |   |  |  |  |      |  |  |  |  |   |      |    |     |    |   |    |    |     |   |   |   |   |
|        |     |         |             |           |      |       |      |       |      |       |      |      |       |      |   |  |  |  |      |  |  |  |  |   |      |    |     |    |   |    |    |     |   |   |   |   |
|        |     |         |             |           |      |       |      |       |      |       |      |      |       |      |   |  |  |  |      |  |  |  |  |   |      |    |     |    |   |    |    |     |   |   |   |   |
|        |     |         |             |           |      |       |      |       |      |       |      |      |       |      |   |  |  |  |      |  |  |  |  |   |      |    |     |    |   |    |    |     |   |   |   |   |
|        |     |         |             |           |      |       |      |       |      |       |      |      |       |      |   |  |  |  |      |  |  |  |  |   |      |    |     |    |   |    |    |     |   |   |   |   |
|        |     |         |             |           |      |       |      |       |      |       |      |      |       |      |   |  |  |  |      |  |  |  |  |   |      |    |     |    |   |    |    |     |   |   |   |   |
|        |     |         |             |           |      |       |      |       |      |       |      |      |       |      |   |  |  |  |      |  |  |  |  |   |      |    |     |    |   |    |    |     |   |   |   |   |
|        |     |         |             |           |      |       |      |       |      |       |      |      |       |      |   |  |  |  |      |  |  |  |  |   |      |    |     |    |   |    |    |     |   |   |   |   |
|        |     |         |             |           |      |       |      |       |      |       |      |      |       |      |   |  |  |  | orai |  |  |  |  |   |      |    |     |    |   |    |    |     |   |   |   |   |
|        |     |         |             | Zb        | briš | oriši | ši   | R     | lazv | eljav | İ    |      |       |      |   |  |  |  | oruj |  |  |  |  | S | hrai | ni |     |    |   |    |    |     |   |   |   |   |
|        |     |         |             |           |      |       |      |       |      |       |      |      |       |      |   |  |  |  | 17   |  |  |  |  |   |      |    |     |    |   |    |    |     |   |   |   |   |
|        |     |         |             |           |      |       |      |       |      |       |      |      |       |      |   |  |  |  |      |  |  |  |  |   |      |    |     |    |   |    |    |     |   |   |   |   |
|        |     |         |             |           |      |       |      |       |      |       |      |      |       |      |   |  |  |  |      |  |  |  |  |   |      |    |     |    |   |    |    |     |   |   |   |   |
|        |     |         |             |           |      |       |      |       |      |       |      |      |       |      |   |  |  |  |      |  |  |  |  |   |      |    |     |    |   |    |    |     |   |   |   | - |

Slika 3: Shranjevanje podpisa ob registraciji uporabnika

Uporabniško ime in geslo se uporabi za prijavo v sistem, tako da ob odprtju servisa namesto "Registracija" v meniju desno zgoraj izberete možnost "Prijava".

| Sign In X +                      |                                 | - 0 X                                         |
|----------------------------------|---------------------------------|-----------------------------------------------|
| ← → C ▲ Not secure bremenko.si/A | Account/SignIn.aspx             | \$a ☆ � ♪   ± 6) :                            |
| Civis                            |                                 | Domov                                         |
|                                  |                                 |                                               |
|                                  |                                 |                                               |
|                                  | Prijava Registracija            |                                               |
|                                  | Uporabniško ime:*               |                                               |
|                                  | Prosim, vnesite uporabniško ime |                                               |
|                                  | Geslo:*                         |                                               |
|                                  | Zapomni si me                   |                                               |
|                                  |                                 |                                               |
|                                  | Prijava                         |                                               |
|                                  |                                 |                                               |
|                                  |                                 |                                               |
| © 2024 Civis d.o.o.              |                                 | Politika zasebnosti   Pogoji uporabe storitve |

Slika 4: Prijava uporabnika

Po prijavi v sistem se v vrstici z meniji na vrhu pojavijo nove akcije:

- 1) Domov
- 2) Vrednotenje operacij
- 3) Povratne informacije

Ob pritisku na meni "Domov" (1) vas sistem vrne na domačo stran spletnega servisa

Meni "Vrednotenje operacij" (2) odpre tabelo z operacijami na sliki 5. V tej tabeli lahko ustvarjate, spreminjate in brišete operacije, za katere želite izvajati ergonomske analize. Dodajanje operacij naredite tako, da na vrhu tabele izberete akcijo "+ Dodaj". V tabelo se doda vrstica, ki ima označena obvezna polja, t.j.: Podjetje, datum ter naziv operacije. Vsa ostala polja so opcijska, in jih lahko kasneje poljubno spreminjamo. Tako dodajanje kot spreminjanje operacij se izvaja v t.i. "batch" načinu, kar pomeni da se vse spremenjene in dodane operacije ne shranijo do potrditve. Na gumbu "Predogled sprememb" se te spremembe številčijo, ter se ob pritisku nanj prikažejo. Potrditev sprememb naredimo z gumbom "Shrani spremembe", sicer pa uporabimo gumb "Opusti". Brisanje operacij izvedemo tako, da najprej izberemo, katere operacije želimo izbrisati na način, da jih v prvi koloni označimo s kljukico, nato pa izberemo akcijo "Briši". Označene operacije v tabeli lahko tudi izvozimo v MS Excel z gumbom "Izvozi".

Vsako polje vsebuje različne podatkovne tipe (npr. datum, čas, tekst, dolgi tekst itd.), ob kliku na polje "Ukrepi" se npr. odpre novo okno, kamor lahko vpisujete predlagane ali sprejete ukrepe za izbrano operacijo. Posebno polje je polje "Foto/Video", kamor lahko naložite foto in / ali video dokumentacijo za izbrano operacijo. VSA MULTIMEDIJSKA VSEBINA SE PO NALAGANJU ANONIMIZIRA S POMOČJO UMETNE INTELIGENCE; identifikacija oseb je po nalaganju praktično nemogoča. Za operacijo velja omejitev, da je max. velikost datoteke 50Mb, možno je nalaganje do 10 max. datotek. V primeru koriščenja videa se priporoča uporaba resolucije 720p - preverite nastavitev na telefonu!

| •    | b Op          | peracije        |        | ×       | +       |                |        |      |   |          |     |             |        |            |            |                |           | _     |       |
|------|---------------|-----------------|--------|---------|---------|----------------|--------|------|---|----------|-----|-------------|--------|------------|------------|----------------|-----------|-------|-------|
| ÷    | $\rightarrow$ | C A Not         | secure | bremenk | o.si/Op | eracije2.aspx  |        |      |   |          |     |             |        |            | ☆          | <del>6</del> 8 | Ď         | ₹     | S     |
| Civ  | /is           |                 |        |         |         |                |        |      |   | Don      | nov | Vrednote    | enje c | peracij    | Povrat     | ne in          | formacij  | e     | ss 🔹  |
| Sezr | nam op        | peracij         |        |         |         |                |        |      |   |          |     |             |        |            | + Dod      | aj             | 🛢 Briši   | ± 1   |       |
|      | Po            | odjetje         | Ŧ      | Datum   | Ŧ       | Poslovna enota | ▼ Odde | lek  | Ŧ | DM       | т   | Izdelek     | т      | Naziv ope  | eracije '  | r o            | pis       | Ŧ     | Dolž  |
|      | Li            | ivarna          |        | 14.02.2 | 2024    | Maribor        | Invali | dski |   | Obdelava |     | Ohišje menj | al     | Čiščenje o | odlitka    | w              | erwer     |       | 04:00 |
|      | T/            | AM              |        | 06.03.2 | 2024    |                |        |      |   |          |     |             |        | testna     |            |                |           |       |       |
|      | te            | est             |        | 01.06.2 | 2024    |                |        |      |   |          |     |             |        | blabla     |            |                |           |       | 00:00 |
| St   | ran 1 d       | od 1 (3 vrstic) | <      | 1 >     |         |                |        |      |   |          |     |             |        |            |            | Veli           | kost stra | ni 10 | •     |
|      |               |                 |        |         |         |                |        |      |   |          |     | Pregled s   | preme  | emb S      | Shrani spr | emem           | be        | Opus  | sti   |
|      |               |                 |        |         |         |                |        |      |   |          |     |             |        |            |            |                |           |       |       |
|      |               |                 |        |         |         |                |        |      |   |          |     |             |        |            |            |                |           |       |       |
|      |               |                 |        |         |         |                |        |      |   |          |     |             |        |            |            |                |           |       |       |
|      |               |                 |        |         |         |                |        |      |   |          |     |             |        |            |            |                |           |       |       |
|      |               |                 |        |         |         |                |        |      |   |          |     |             |        |            |            |                |           |       |       |
|      |               |                 |        |         |         |                |        |      |   |          |     |             |        |            |            |                |           |       |       |
|      |               |                 |        |         |         |                |        |      |   |          |     |             |        |            |            |                |           |       |       |
|      |               |                 |        |         |         |                |        |      |   |          |     |             |        |            |            |                |           |       |       |

Slika 5: Tabela z operacijami; gumb za odpiranje analiz (označen v rdečem krogu)

| •     | Operacije           |          |     | ×    | +       |       |        |       |       |     |            |    |        |         |              |    |                     | - 0      | × |
|-------|---------------------|----------|-----|------|---------|-------|--------|-------|-------|-----|------------|----|--------|---------|--------------|----|---------------------|----------|---|
| ← -}  | C 🛆 Not se          | ecure    | bre | menk | co.si/C | )pera | acije2 | 2.asp | ¢     |     |            |    |        |         |              |    | ☆ 💔                 | D   S    | : |
| Civi  | s                   |          |     |      |         |       |        |       |       |     |            | Do | omov   | Vredno  | tenje operac | ij | Povratne informacij | e ss     | € |
| Sezna | m operacij          |          |     |      |         |       |        |       |       |     |            |    |        |         |              |    | + Dodaj 🔋 Briši     | 🛓 Izvozi |   |
|       | Podjetje            | Ŧ        | Dat | um   | Т       |       | Poslo  | vna e | enota | Ŧ   | Oddelek    | Ŧ  | DM     | Ŧ       | Izdelek      | T  | Naziv operacije 🛛 🝸 | Opis     |   |
|       | MLM                 |          |     |      |         | r     |        |       |       |     |            |    |        |         |              |    | 9                   |          |   |
|       | Livarna             |          | «   | <    | J       | une   | 202    | 4     | >     | >>> | Invalidski |    | Obdela | ava     | Ohišje menja | al | Čiščenje odlitka    | werwer   |   |
|       | TAM                 |          |     | Mon  | n Tue   | Wed   | Thu    | Fri   | Sat   | Sun |            |    |        |         |              |    | testna              |          |   |
|       | test                |          | 22  |      | 28      |       |        | 31    | 1     | 2   |            |    |        |         |              |    | blabla              |          |   |
| <     | - 1 - 11 (21'-)     | 7        | 23  | 3    | 4       | 5     | 6      | 7     | 8     | 9   |            |    |        |         |              |    | Volikost stra       | ni 10 💌  | • |
| Stra  | n I od I (3 vrstic) | <u>`</u> | 24  | 10   | 18      | 12    | 20     | 21    | 22    | 23  |            |    |        |         |              |    | Veikost stra        | 10 .     |   |
|       |                     |          | 26  | 24   | 25      | 26    | 27     | 28    | 29    | 30  |            |    |        | Pregled | sprememb     | S  | hrani spremembe     | Opusti   |   |
|       |                     |          | 27  | 1    |         |       | 4      |       | 6     | 7   |            |    |        |         |              |    |                     |          |   |
|       |                     |          |     |      |         |       |        |       |       |     |            |    |        |         |              |    |                     |          |   |
|       | Today Clear         |          |     |      |         |       |        |       |       |     |            |    |        |         |              |    |                     |          |   |
|       |                     |          |     |      |         |       |        |       |       |     |            |    |        |         |              |    |                     |          |   |
|       |                     |          |     |      |         |       |        |       |       |     |            |    |        |         |              |    |                     |          |   |

Slika 6: Dodajanje operacij

Ko izberemo operacijo, se le ta vrstica v tabeli obarva modro. Za izbrano operacijo lahko izvajamo ergonomske analize (trenutno MKK-DDP, MKK-VP in MKK-RD ter PT) tako, da najprej odpremo t.i. splitter v aplikaciji. To naterimo tako, da pritisnemo na trikotnik, ki kaže levo v razdelilniku (splitterju) na skrajno desnem delu okna (glej sliko 5). Ko je razdelilnik odprt, ga lahko poljubno večamo ali manjšamo, kot je poznano iz okolja Windows. Trikotnik levo maksimizira del okna z analizo(ami), trikotnik desno maksimizira del z operacijami). Na ta način si uporabnik lahko poljubno razdeli prikaz analiz(e) in operacij. Ko je del z operacijami odprt, na vrhu izbiramo željeno ergonomsko analizo:

- PT (presejalni test)
- MKK-DDP
- MKK-VP ali
- MKK-RD

Izpolnjevanje metode je usklajeno z metodami, ki jih definira pravilnik o ročnem premeščanju bremen; sama uporaba verjetno ne potrebuje razlage. Vrednost ocene tveganja lahko vidimo v realnem času tako da odpremo razdelilnik v spodnjem delu ergonomskih analiz s trikotnikom, ki kaže navzgor (Slika 7). Ko smo z izpolnjevanjem gotovi, jo lahko shranimo tako, da pritisnemo gumb "Shrani" v desnem zgornjem

delu okna za izvedbo analiz. Da imamo analizo shranimo tako, da pritishemo gumb shrani v deshem zgornjem delu okna za izvedbo analiz. Da imamo analizo shranjeno vidimo tako, da je oznaka za analizo zapisana v **močnem** slogu. Ko je analiza v celoti izpolnjena, jo lahko tudi podpišemo (če smo prijavljeni kot uporabnik, ki to pravico ima) ter izvozimo z gumboma desno od gumba shrani. Izvoz je univerzalen, analizo lahko izvažamo v različne datoteke kot so Excel, PDF, Word, RTF itd.. (Slika 8). **Izvoz ni možen, če analiza ni** shranjena ali ni v celoti izpolnjena.

| ♥ B Operacije × +                         |                                 |                                                                                                    |                                                                                                    |                                                                                                    | - 0                                     | × |
|-------------------------------------------|---------------------------------|----------------------------------------------------------------------------------------------------|----------------------------------------------------------------------------------------------------|----------------------------------------------------------------------------------------------------|-----------------------------------------|---|
| ← → C ▲ Not secure bremenko.si/Operacije2 | l.aspx                          |                                                                                                    |                                                                                                    | ☆ 🤑 🗅                                                                                                    | ۵ 🛃                                     | : |
| Civis                                     |                                 | Domov                                                                                                    | Vrednotenje operacij                                                                                                    | Povratne informacij                                                                                               | e ss d                                  | € |
| Seznam operacij 🕂 Dodaj 🗏 Briši 🚥         | MKK-DDP MKK-VP MKK              | C-RD PT                                                                                                    |                                                                                                    | 🖱 Shrani 🖋 Podpiši                                                                                                | ▲ Izvozi                                | - |
| □ Podjetje <b>▼</b> Datum <b>▼</b>        | 1. Korak: Določitev točk ocenje | evanja časa                                                                                                    |                                                                                                    |                                                                                                    |                                         |   |
| Livarna 14.02.2024                        | Pogostost:                      | 20                                                                                                    |                                                                                                    |                                                                                                    | •                                       |   |
| TAM 06.03.2024                            | Opomba:                         | Dokrat na opravil                                                                                                | o in delovni dan                                                                                                    |                                                                                                    |                                         |   |
| □ test 01.06.2024                         | 2. Korak: Določitev ocenjevalni | h točk za druge kazalı                                                                                           | nike                                                                                                    |                                                                                                    |                                         |   |
| 4                                         | Spol:                           | Moški                                                                                                    | ▼ Dejanska masa breme                                                                                                    | ena: >15 do 20 kg                                                                                                 | -                                       |   |
| Pregled sprememb Shrani spremembe         | Opomba:                         | »Dejanska masa bre<br>delavec dejansko op<br>% teže bremena, pri<br>osebo (v primeru po<br>predvideti več kot 50 | mena« se nanaša na fizično de<br>raviti.Pri nagibanju kartonske<br>prenašanju bremena v paru p<br>večanih zahtev glede nadzora<br>) %). | elovno obremenitev, ki jo<br>škatle učinkuje samo prib<br>a približno 60 % teže brer<br>in usklajevanja bremena j | nora<br>ližno 50<br>nena na<br>je treba |   |
| Þ                                         | Pogoji ravnanja z bremenom:     | Breme se prenaša p                                                                                               | pretežno z eno roko ali pri nest                                                                                                    | tabilnem središču bremen                                                                                          | a. 🔻                                    |   |
|                                           | Telesna drža (začetek   konec): |                                                                                                    |                                                                                                    |                                                                                                    |                                         | Ŧ |
|                                           |                                 | Moški<br>90 120<br>0 90 120                                                                                      |                                                                                                    | 90 120 150<br>90 120 150<br>90 120 150                                                                            |                                         | A |

Slika 7: Izpolnjevanje ergonomske ocene tveganja

| 🕑 Opercija - izvoz - Google Chrome |                                                                                    |                                                     |                      |    | - 🗆 X |
|------------------------------------|------------------------------------------------------------------------------------|-----------------------------------------------------|----------------------|----|-------|
| ▲ Not secure bremenko.si/Repo      | ortViewer.aspx?id=14&repo                                                          | ort=1                                               |                      |    |       |
| < < 1 of 3 ▼                       | > >I 🗋 –                                                                           | 60%                                                 | • + 2                | 66 |       |
|                                    |                                                                                    |                                                     |                      |    | \$    |
|                                    | OCENJEVANJE IN NAČRTOVANJE FIZIČNIH<br>2. Ocena tveganja pri vlečenju ali potiskan | DELOVNIH OBREMENITEV PRI R<br>BREMEN<br>ju (MKK-VP) | OČNEM PREMEŠČANJU    |    | Q     |
|                                    | Delovno mesto/opnavio: -testna                                                     |                                                     |                      |    |       |
|                                    | Trajanje delovnega dne: 00:00                                                      | Podjetje: TAM                                       |                      |    |       |
|                                    | Trajanje opravla: 00:00                                                            | Datum 06.032                                        | 024                  |    |       |
|                                    | 1. korak: Določitev točk ocenjevanja čas                                           | sa (razdalja, trajanje poliskanja in                | vlečenja)            |    |       |
|                                    | Razdalja do m Tr                                                                   | rajanje do min Oo                                   | enjevalne točke      |    |       |
|                                    | 40                                                                                 |                                                     |                      |    |       |
|                                    | 2. korak: Določitev ocenjevalnih točk za                                           | druge kazalnike                                     |                      |    |       |
|                                    | Prevozno sredstvo M                                                                | lasa bremena 💦 Oo                                   | enjevalne točke      |    |       |
|                                    | 3) in 4)                                                                           | do 50                                               | 3                    |    |       |
|                                    | Pogoji na vozni poti                                                               | $\checkmark$                                        | Ocenjevalne<br>točke |    |       |
|                                    | Vozna pot je popolnoma ravna, glatika, tro                                         | na, suha, brez naklonov                             | 0                    |    |       |
|                                    | Dodatne točke v primeru venih laklonov                                             | valistopnic                                         | Ocenjevalne<br>točke |    |       |
|                                    | Nakloni od 2 do 4° (4 do 8 🐆                                                       |                                                     | 5                    |    |       |
|                                    |                                                                                    |                                                     |                      |    |       |

V primeru, da pride do napak, problemov ali pripomb uporabimo meni "Povratne informacije" (3), kjer se odpre formular iz slike 9. Prosimo vas, da v formularju čim bolj precizno izpolnite zahtevane podatke. Oznaka je zelo pomembno polje, saj se na osnovi slednje informacije razvrščajo v ustrezno službo. Za vsako napako, ki se je v sistemu pojavila, naredite screenshot in jo pripnite kot prilogo.

Slika 8: Izvoz ergonomske ocene tveganja

| Civis            |                                                                                                    | Domov | Vrednotenje operacij | Povratne informacije                   | SS     |
|------------------|----------------------------------------------------------------------------------------------------|-------|----------------------|----------------------------------------|--------|
|                  | Povratne informacije                                                                                  |       |                      |                                        |        |
|                  | Email*<br>saso.srsen@gmail.com<br>Oznaka*<br>Sporočilo*                                               |       |                      |                                        |        |
|                  |                                                                                                    |       |                      |                                        |        |
|                  | Priloga<br>Dodaj datoteke                                                                             |       |                      |                                        |        |
|                  | Dovoljeni tipi datotek: jpg., jpg., grl., png.<br>Največja velikost datoteke: 4 MB.<br><b>Posljji</b> |       |                      |                                        |        |
| © 2024 Civis d.o |                                                                                                    |       | Pr                   | olitika zasebnosti   Pogoji uporabe st | oritve |

Slika 9: Poročanje o problemih, napakah ter predlogih v času testiranja